## MF283+ Let's go Getting started with your device.

## LEGAL INFORMATION

## Copyright © 2014 ZTE CORPORATION.

#### All rights reserved.

No part of this publication may be excerpted, reproduced, translated or utilized in any form or by any means, electronic or mechanical, including photocopying and microfilm, without the prior written permission of ZTE Corporation.

The manual is published by ZTE Corporation. We reserve the right to make modifications on print errors or update specifications without prior notice.

Version No. : R1.0

## **Connecting Your Device**

Follow the number to connect your device.

If you select a different operation mode, the connection of the LAN port is different. Please refer to the chapter "Accessing the Internet". If you want to use the mobile network to connect to the Internet or use your home phone, you need to insert your (U)SIM card first.

#### **IMPORTANT:**

Your device does not support Micro/Nano SIM card or any other nonstandard SIM cards. To avoid device damage, please do not use them or any card holders.

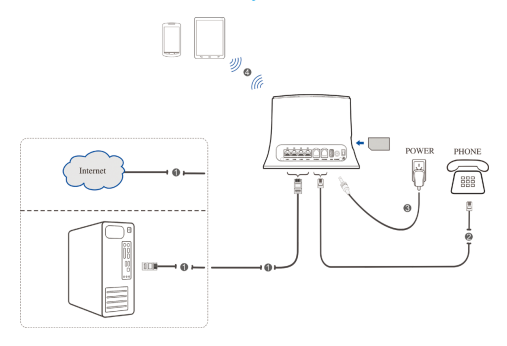

## Indicators

| Indicator | State          | Description                     |
|-----------|----------------|---------------------------------|
|           | Riuo ON        | Power is on and external power  |
| POWER     | Dide Oin       | supply is working normally.     |
| Ú         | OFF            | Power is off or external power  |
|           | 011            | supply is working abnormally.   |
|           | Blue ON        | WLAN works normally with no     |
|           | Dide Oin       | data transmission.              |
| WIFI      | Riuo Rlinking  | WLAN works normally with data   |
| (P)       | Dide Dilliking | transmission.                   |
|           | OFF            | WLAN works abnormally or the    |
|           |                | WLAN function is disabled.      |
| PHONE     | OFF            | The phone is not in use.        |
|           | Blue Blinking  | The phone is ringing.           |
|           | Blue ON        | The phone is in calling.        |
|           | Riuo ON        | Signal strength is very good or |
| SIG       | Bide ON        | good.                           |
| ₩.        | Blue Blinking  | Signal strength is weak.        |
|           | OFF            | There is no signal.             |

|       | Red               | The device is turned on but not registered to the mobile net-<br>work.         |
|-------|-------------------|--------------------------------------------------------------------------------|
| 36/46 | Blue Blinking     | The device is connected to the LTE network and data is being transferred.      |
|       | Blue Solid        | The device is registered to the LTE network.                                   |
|       | Green<br>Blinking | The device is connected to the<br>3G network and data is being<br>transferred. |
|       | Green Solid       | The device is registered to the 3G network.                                    |
|       | Green ON          | The LAN port is connected.                                                     |
|       | Green             | The LAN port is connected with                                                 |
| LAN   | Blinking          | data transmission.                                                             |
|       | OFF               | The network cable is not con-<br>nected.                                       |

### NOTE:

The phone function needs the network support.

## **Configuring Your PC**

Follow the following steps and figures for Windows XP to configure the Internet Protocol for your connection.

- Wireless Network Connection is used for Wi-Fi connection.
- Local Area Connection is used for network cable connection.
- 1. Right-click My Network Places, and then select Properties.

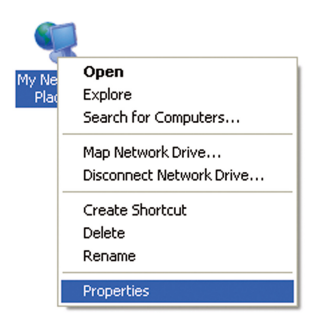

 Right-click the icon for Connection, and then select Properties.

| Local Area Connection<br>Disable<br>Status<br>Repair<br>Bridge Connections<br>Create Shortcut<br>Delete<br>Rename | Family | - | Mireless Network Connection Disable View Available Wireless Networks Status Repair Bridge Connections Create Shortcut Delete Rename |
|----------------------------------------------------------------------------------------------------|--------|---|----------------------------------------------------------------------------------------------------|
| Properties                                                                                                    |        |   | Properties                                                                                                    |

 Select Internet Protocol (TCP/IP), and then click Properties.

| 🕁 Local Area Connection Properties 🛛 🛛 🕅                                                                                                    | 🕹 Wireless Network Connection Properties 🛛 💽 🔀                                                                                                    |
|----------------------------------------------------------------------------------------------------|----------------------------------------------------------------------------------------------------|
| General Advanced                                                                                                    | General Wireless Networks Advanced                                                                                                    |
| Connect using:                                                                                                    | Connect using:                                                                                                    |
| III Realtek RTL8139/810x Family Fast E Configure                                                                                                    | Atheros AR5007UG Wineless Network Configure                                                                                                    |
| This connection uses the following items:                                                                                                    | This connection uses the following items:                                                                                                    |
| Period Contract Contract | Os Packet Scheduler     Os Packet Scheduler     One Scheduler     One Scheduler |
| ٢                                                                                                    | <                                                                                                    |
| Instal Uninstal Properties                                                                                                    | Instal Uninstal Properties                                                                                                    |
| Description                                                                                                    | Description                                                                                                    |
| Transmission Control Protocol/Internet Protocol. The default<br>wide area network protocol that provides communication<br>across diverse interconnected networks.                                                                                                    | Transmission Control Protocol/Internet Protocol. The default<br>wide area network protocol that provides communication<br>across diverse interconnected networks.                                                                                                    |
| Shog icon in notification area when connected<br>Notify ge when this connection has limited or no connectivity                                                                                                    | <ul> <li>Show icon in notilication area when convected</li> <li>Notily me when this connection has limited or no connectivity</li> </ul>                                                                                                    |
| OK Cancel                                                                                                    | OK Cancel                                                                                                    |

 Select the two items indicated in the following figure, and then click OK to finish the configuration.

| itically if your network supports<br>k your network administrator for |
|-----------------------------------------------------------------------|
| 1                                                                     |
|                                                                       |
|                                                                       |
|                                                                       |
|                                                                       |
|                                                                       |
|                                                                       |
| fically                                                               |
|                                                                       |
|                                                                       |
|                                                                       |
| Advanced                                                              |
|                                                                       |

## Accessing the Internet

Before accessing the Internet, please make sure that the following operations are finished.

- · Your device is connected via a network cable or Wi-Fi.
- Your PC is configured.

To access the Internet:

- 1. Log in the 4G CPE Page.
  - Launch the Internet browser and enter http://192.168.0.1 in the address bar. The login page appears.

| Login    |       |  |
|----------|-------|--|
| Password |       |  |
|          | Login |  |
|          |       |  |
|          |       |  |

- Input the password and then click Login. The default password is admin.
- View the current mode on the left top of the 4G CPE page, and then click Change.

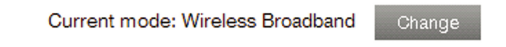

 Select an operation mode which you want to use and then click Apply.

| Operation Mode                                                         | × |
|------------------------------------------------------------------------|---|
| O Bridge                                                               |   |
| Cable Broadband                                                        |   |
| <ul> <li>Wireless Broadband</li> </ul>                                 |   |
| $^{\ast}$ Please remove the WAN cable when in Wireless Broadband mode. |   |
| Apply                                                                  |   |

## NOTE:

If you change the operation mode, the device will be restarted automatically.

4. Set the detail parameters for the operation mode.

#### For Bridge

You need to connect the WAN to the LAN port via Ethernet cable and set the clients to obtain the IP address automatically. Your clients can obtain the IP address from the WAN DHCP host and connect to the Internet directly.

## NOTE:

If you want to change the operation mode, you need to set the client a fixed IP address between 192.168.0.100 and 192.168.0.200, and then log in the 4G CPE page to change it.

#### For Cable Broadband

You need to connect the WAN to the LAN port (LAN1/WAN) via Ethernet cable and select the WAN Connection Mode. The other LAN ports (LAN2~LAN4) are used to connect PC or laptop. There are three WAN Connection Modes: **PP-PoE**, **Static** and **DHCP**. Please contact with your service provider to confirm which mode is fit for you.

Select **Settings > Network Settings** to change the WAN connection mode and set the detail parameters.

#### PPPoE mode

Select **PPPoE**, input the User Name and Password and then set the WAN Connection Mode.

#### NOTE:

Your service provider gives you the User Name and Password.

| Home             | Information         | SMS            | Phosebook | Settlags |
|------------------|---------------------|----------------|-----------|----------|
| Network Settings | Dial-up Settings    |                |           |          |
| Wi-Fi Settings   | bitte op oottelige  |                |           |          |
| Device Settings  | WAN Connection Mode | PPPoE          | *         |          |
| Firewall         | DDDoE               |                |           |          |
| Router Settings  | FFFOL               |                |           |          |
|                  | User Name 1         | poeuser        |           |          |
|                  | Password *          | 000000000      |           |          |
|                  | WAN Connection Mode | O Auto Connect |           |          |
|                  |                     | Manual Connect |           |          |
|                  |                     | 0              |           |          |
|                  |                     |                |           | Connect  |
|                  | 0                   |                |           |          |

#### Static mode

Select **Static**, input all the parameters and then click **Apply**. **NOTE**:

Your service provider gives you the static address information.

| Home             | Information            | SHE     | Phonebook | Settings |
|------------------|------------------------|---------|-----------|----------|
| Network Settings | Dial-up Settings       |         |           |          |
| Wi-Fi Settings   | Dial-up Gettings       |         |           |          |
| Device Settings  | WAN Connection Mode    | Static  | *         |          |
| Firewall         | Statio                 |         |           |          |
| Router Settings  | Static                 |         |           |          |
|                  | IP Address *           | 0.0.0.0 |           |          |
|                  | Subnet Mask *          | 0.0.0.0 |           |          |
|                  | Default Gateway *      | 0.0.0.0 |           |          |
|                  | Primary DNS Server *   | 0.0.0.0 |           |          |
|                  | Secondary DNS Server * | 0.0.0.0 |           |          |
|                  |                        |         |           | Apply    |
|                  | 0                      |         |           |          |

#### DHCP mode

Please select DHCP and then click Apply.

#### NOTE:

Your service provider does not give you any parameters.

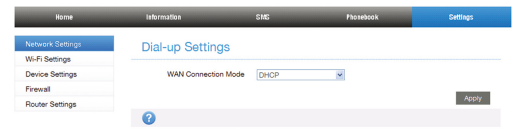

#### For Wireless Broadband

If you want to use your PC to connect to the Internet, please connect your PC to the LAN port via Ethernet cable. Select **Settings > Network Settings > Dial-up Settings** to change the WAN connection mode. The default WAN Connection Mode is **Automatic**.

| Home                                 | Information                       | SMS                           | Phonebook | Settings |
|--------------------------------------|-----------------------------------|-------------------------------|-----------|----------|
| Network Settings                     | Dial-up Settings                  |                               |           |          |
| <ul> <li>Dial-up Settings</li> </ul> | bitti op oottilige                |                               |           |          |
| Network Selection                    | WAN Connection Mode               | <ul> <li>Automatic</li> </ul> |           |          |
| APN                                  |                                   | Manual                        |           |          |
| Wi-Fi Settings                       | Check here, you can connect to in | terret in the roaming status. |           |          |
| Device Settings                      |                                   |                               |           |          |
| Firewall                             |                                   |                               |           | Apply    |
| Router Settings                      | 0                                 |                               |           |          |

5. Begin to enjoy your Internet service.

## **Voice Function**

## Making a Call

You can make a call through (U)SIM card.

To make a call:

- 1. Pick up the handset.
- 2. Key in the telephone number.
- You can either press # key on the telephone to send the call, or wait 4 ~ 8 seconds for the call to be connected automatically.
- 4. The call will be connected.

NOTE:

If there is no SIG indication, the radio signal is unavailable. Change the location of the device and make sure nothing is blocking it.

## Answering a Call

When the phone rings, pick up the handset to answer it. If the telephone has hands-free function you also can answer the call by pressing the **Hands-free** button. Press the **Hands-free** button again to end the call.

## **WPS Function**

Your device supports WPS function. You can use this function to connect the client to your device.

- 1. Power on your device, and enable the Wi-Fi function on your device.
- 2. Enable the WPS function. Please check the WPS Setting on the 4G CPE page.
- Press the WPS button on your device to start Wi-Fi Protected Setup authentication process.
- 4. Enable the WPS function on your client to respond to this authentication process.
- Follow the system prompts on your client to finish the connection.

## **Wireless Connection**

If you want to use Wi-Fi to connect your router, please refer to the following steps.

 Make sure that the WLAN works normal. Please check the Wi-Fi Setting on the 4G CPE page or check the WIFI indicator.

| Home                               | Information                   | 516                 | Phonebook      | Settings     |
|------------------------------------|-------------------------------|---------------------|----------------|--------------|
| Network Settings                   | Basic Settings                |                     |                |              |
| Wi-Fi Settings                     | Dabio Obtango                 |                     |                |              |
| <ul> <li>Basic Settings</li> </ul> | Wi-Fi Switch                  | ⊙ Enable ○ Disable  |                |              |
| Advanced Settings                  | Multi SSID Switch             | ○ Enable ⊙ Disable  |                |              |
| Black List                         |                               |                     |                | Connel -     |
| WPS                                |                               |                     |                | Apply Galice |
| Device Settings                    | SSID 1                        |                     |                |              |
| Firewall                           | 0000                          |                     |                |              |
| Router Settings                    | Network Name (SSID)           | CPE_CF8861          |                |              |
|                                    | Broadcast Network Name (SSID) | ⊙ Enable () Disable |                |              |
|                                    | AP Isolation                  | ○ Enable            |                |              |
|                                    | Security Mode                 | WPA2(AES)-PSK       | *              |              |
|                                    | Pass Phrase *                 | 0000000             | Display Passwo | and          |
|                                    | Max Station Number            | 32                  | ~              |              |
|                                    |                               |                     |                | Apply Gancel |
|                                    | 0                             |                     |                |              |

 Use your normal Wi-Fi application on the client to search for the available wireless network.

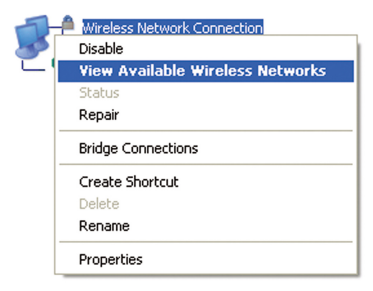

#### NOTE:

Please set the client to obtain an IP address automatically, and the client will get an IP address like "192.168.0.101".

3. Select the SSID of your device, and then click Connect.

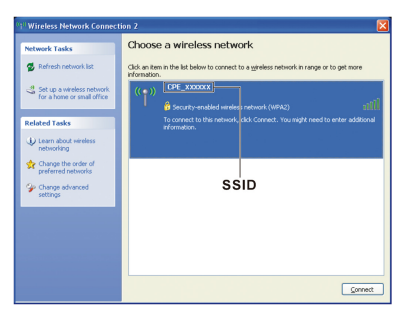

#### NOTE:

Please check the label on your device to get the default SSID.

4. Input the password and then click Connect.

| The network 'CPE_XXX<br>network key helps preve | XXX'requires a network key (also called a WEP key or WPA key)<br>ent unknown intruders from connecting to this network. |
|-------------------------------------------------|----------------------------------------------------------------------------------------------------|
| Type the key, and then                          | click Connect.                                                                                                    |
| Network <u>k</u> ey:                            | 1                                                                                                    |
|                                                 |                                                                                                    |

#### NOTE:

You may need to input the password for Wi-Fi connection. Please check the label on your device to get the default password.

 Wait a moment, and then the client will connect to your device successfully.

## Troubleshooting

#### **Voice Related Problems**

| Symptoms               | Possible Problems/ Solutions                                                                                                    |
|------------------------|----------------------------------------------------------------------------------------------------|
| There is no dial tone. | <ul> <li>Please wait for 1~2 minutes after<br/>the router is turned on.</li> <li>If SIG LED light is blinking, you<br/>have no good RF reception.<br/>Change the location of the router.</li> </ul> |
| There is a prompt/     | Make sure your (U)SIM card is in-                                                                                                    |
| phone alert/ an-       | serted correctly and the PIN number                                                                                                    |
| nouncement as          | has been entered. If the PIN number                                                                                                    |
| soon as I lift the     | has been entered incorrectly then you                                                                                                    |
| phone off the          | will need to enter the PUK code when                                                                                                    |
| hook.                  | prompted.                                                                                                    |
| The line is noisy/     | <ul> <li>Remove any electrical appliance</li></ul>                                                                                                    |
| distorted when I       | which is too close to the phone or                                                                                                    |
| lift the phone off     | your device. <li>The cable or phone set might be</li>                                                                                                    |
| the hook.              | faulty.                                                                                                    |

| I hear a rapid<br>engaged tone<br>as soon as I lift<br>the phone off the<br>hook. | Put the phone on the hook and try<br>again. If you are connected to the<br>internet using the 2G (GSM) network,<br>please disconnect this first. |
|-----------------------------------------------------------------------------------|----------------------------------------------------------------------------------------------------|
| After dialing the last digit I hear nothing /silence.                             | When you have finished dialing you can press the # key or wait 4-8 seconds to connect the call.                                                  |

### **Internet Related Problems**

| Symptoms                                         | <b>Possible Problems/ Solutions</b>                                                                                                    |
|--------------------------------------------------|----------------------------------------------------------------------------------------------------|
| I cannot access the Internet at all.             | <ul> <li>Please check your configuration<br/>settings.</li> <li>Please wait 1~ 2 minutes for the<br/>router to initialize.</li> <li>Check your service indicators.</li> </ul> |
| The download or<br>upload speed is<br>very slow. | The speed is dependent on signal strength. Check your signal strength and network type.                                                                                       |

| I cannot visit the<br>4G CPE page. | Enter the correct address. The de-   |
|------------------------------------|--------------------------------------|
|                                    | fault address is http://192.168.0.1. |
|                                    | Only use one network adapter in      |
|                                    | your PC.                             |
|                                    | Do not use any proxy server.         |
|                                    | Make sure the Wi-Fi function is      |
|                                    | active.                              |
|                                    | Refresh network list and select      |
| I cannot establish                 | the correct SSID.                    |
| the Wi-Fi connec-                  | Check the IP address to make         |
| tion between my                    | sure your client can obtain an IP    |
| device and the                     | address automatically in the Inter-  |
| client.                            | net protocol (TCP/IP) properties.    |
|                                    | Type the correct network key (Wi-    |
|                                    | Fi password) when you connect        |
|                                    | to the device.                       |

#### Others

| Symptoms                                                                  | Possible Problems/ Solutions                                                                                                    |
|---------------------------------------------------------------------------|----------------------------------------------------------------------------------------------------|
| The 3G/4G signal<br>indicator is always<br>blinking or does<br>not light. | This indicates poor reception. Try<br>moving the router to another loca-<br>tion near the window.                                                                                                    |
| About the pass-<br>word                                                   | <ul> <li>For the Wi-Fi connection password, please check the label on the device.</li> <li>The default password of the 4G CPE page is admin.</li> <li>If you changed the password and forgot the new password, you need to restore the device to the factory default settings.</li> </ul> |

## Warning and Notice

## **Safety Precautions**

- Some electronic devices may be susceptible to electromagnetic interference. Locate the router away from TV set, radio and other electronic equipment to avoid electromagnetic interference.
- The router may interfere with medical devices like hearing aids and pacemakers. Consult a physician or the manufacturer of the medical device before using the router.
- Please keep yourself at least 20 centimeters away from router.
- Do not use your router in dangerous environments such as oil terminals or chemical factories where there are explosive gases or explosive products being processed.
- Please use original accessories or accessories that are authorized by ZTE. Unauthorized accessories may affect the router performance, damage the router or cause danger to you.

- Do not attempt to dismantle the router. There are no user serviceable parts.
- Do not allow the router or accessories to come into contact with liquid or moisture at any time. Do not immerse the router in any liquid.
- Do not place objects on top of the router. This may lead to overheating of the device.
- The device must be placed in ventilation environment for use.
- Do not expose the router to direct sunlight or store it in hot areas. High temperature can shorten the life of electronic devices.
- Do not allow children to play with the router or charger.
- Keep the length of the cable between the router and the phone less than 10 meters.
- The router is for indoor use only. Do not use the router outside. Do not connect telephone extensions which run outside of the building. These can result in lightning damage to your unit.

## **Cleaning and Maintaining**

- Use an antistatic cloth to clean the router. Do not use chemical or abrasive cleanser as these could damage the plastic case. Turn off your router before you clean it.
- Use the router within the temperature range of -10°C ~ +55°C, and the storage temperature range is -20°C ~ +60°C. The humidity range is 5%~95%.
- Do not use your router during a thunderstorm. Remove the mains power pack from the wall socket.
- Do not take out your (U)SIM card unnecessarily. The (U)SIM card may be easily lost or it can be damaged by static electricity.

## **Limited Warranty**

- This warranty does not apply to defects or errors in the Product caused by:
  - i. Reasonable abrasion.
  - ii. End User's failure to follow ZTE's installation, operation or maintenance instructions or procedures.
  - End User's mishandling, misuse, negligence, or improper installation, disassembly, storage, servicing or operation of the Product.

- iv. Modifications or repairs not made by ZTE or a ZTEcertified individual.
- Power failures, surges, fire, flood, accidents, actions of third parties or other events outside ZTE's reasonable control.
- vi. Usage of third-party products, or usage in conjunction with third-party products provided that such defects are due to the combined usage.
- vii. Any other cause beyond the range of normal usage intended for the Product.

End User shall have no right to reject or return the Product, or receive a refund for the Product from ZTE under the above-mentioned situations.

 This warranty is End User's sole remedy and ZTE's sole liability for defective or nonconforming items, and is in lieu of all other warranties, expressed, implied or statutory, including but not limited to the implied warranties of merchantability and fitness for a particular purpose, unless otherwise required under the mandatory provisions of the law.

## Limitation of Liability

ZTE shall not be liable for any loss of profits or indirect, special, incidental or consequential damages resulting from or arising out of or in connection with using of this product, whether or not ZTE had been advised, knew or should have known of the possibility of such damages, including, but not limited to lost profits, interruption of business, cost of capital, cost of substitute facilities or product, or any downtime cost.

For more assistance, please:

- Send E-mail to mobile@zte.com.cn
- Visit www.ztedevice.com
- Call Service Hotline: +86–755–26779999

# C € 0700

## **ZTE CORPORATION**

NO. 55, Hi-tech Road South, ShenZhen, P.R.China Postcode: 518057